# ООО «МНПП Сатурн»

ОКПД2 26.51.66.190 ТН ВЭД 9031 80 380 0

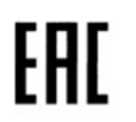

# Контроллер термоплетей «КТП»

Руководство по эксплуатации

ЕСАН.426441.026РЭ

©ООО «МНПП Сатурн», 2017

# ОГЛАВЛЕНИЕ

| НАЗНАЧЕНИЕ                                                        | 3  |
|-------------------------------------------------------------------|----|
| ТЕХНИЧЕСКИЕ ХАРАКТЕРИСТИКИ                                        | 3  |
| ВЫПОЛНЯЕМЫЕ ФУНКЦИИ                                               | 4  |
| УСТРОЙСТВО И РАБОТА                                               | 4  |
| СХЕМА ПОДКЛЮЧЕНИЯ                                                 | 6  |
| МАРКИРОВКА И ПЛОМБИРОВАНИЕ                                        | 9  |
| УПАКОВКА                                                          | 10 |
| КОМПЛЕКТНОСТЬ                                                     | 10 |
| УКАЗАНИЯ ПО ЭКСПЛУАТАЦИИ                                          | 10 |
| Указания мер безопасности                                         | 10 |
| Установка и подключение                                           | 11 |
| Подготовка к работе                                               | 11 |
| Порядок работы                                                    | 22 |
| Проверка работоспособности                                        | 23 |
| Определение основной абсолютной погрешности измерения температуры | 23 |
| Техническое обслуживание                                          | 24 |
| ПРАВИЛА ТРАНСПОРТИРОВАНИЯ И ХРАНЕНИЯ                              | 25 |
| СВЕДЕНИЯ О СЕРТИФИКАЦИИ                                           | 26 |

#### НАЗНАЧЕНИЕ

Контроллер термоплетей «КТП» (далее — контроллер), предназначен для сбора в автоматическом режиме показаний температурных датчиков, объединенных в термоплети, и дальнейшей передаче данных по интерфейсу RS-485 во внешнее устройство.

Термоплеть представляет собой кабель с подключенными к нему по всей длине цифровыми датчиками температуры DS18B20, DS18S20. К контроллеру допускается подключение до 16-ти термоплетей. Конструктивно контроллер предназначен для установки в 19 дюймовую стойку (шкаф). Внешний контроллера показан на рисунке 1.

Область применения – измерение температуры почвы около различных сооружений.

Электропитание контроллера осуществляется от сети с напряжением (187 – 242) В, частотой 50 Гц.

Рабочие условия эксплуатации:

- температура окружающего воздуха (0 – 55) °С;

- относительная влажность окружающего воздуха (5 – 80) при 25 °С без конденсации влаги;

- атмосферное давление (84,0 – 106,7) кПа.

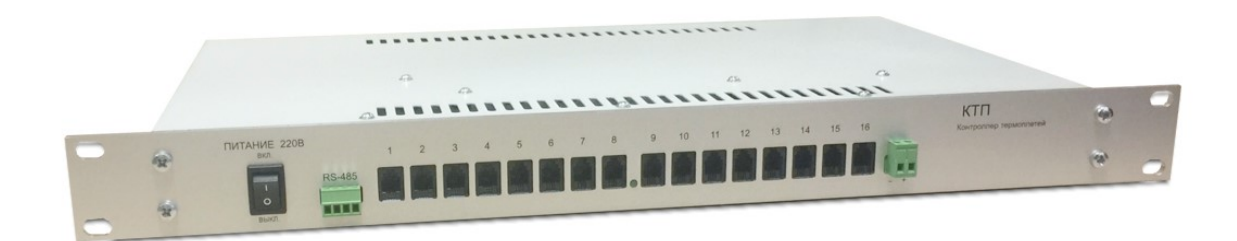

#### Рисунок 1 – Внешний вид контроллера термоплетей

#### ТЕХНИЧЕСКИЕ ХАРАКТЕРИСТИКИ

Основные технические характеристики контроллера приведены в таблице 1.

Таблица 1

| Наименование параметра                                               | Значение  |
|----------------------------------------------------------------------|-----------|
|                                                                      | параметра |
| 1. Диапазон измерения температуры, °С                                | 0 - 55    |
| 2. Абсолютная погрешность измерения температуры, °С                  | ±0,5      |
| 3. Количество термоплетей                                            | 1 - 16    |
| 4. Количество цифровых термометров в термоплети                      | 1 - 100   |
| 5. Максимальная длинна кабеля связи типа экранированная «витая пара» | 300       |
| до цифрового термометра, м                                           |           |
| 6. Время опроса одного термометра, с, не более                       | 1         |

| Наименование параметра                                                 | Значение   |  |  |
|------------------------------------------------------------------------|------------|--|--|
|                                                                        | параметра  |  |  |
| 7. Интерфейс связи                                                     | RS-485     |  |  |
| - скорость передачи данных, бит/с                                      | 38400      |  |  |
| - длина лини связи, м, не более                                        | 1000       |  |  |
| - протокол                                                             | Modbus RTU |  |  |
| 8. Рабочий диапазон напряжения питания, В, при частоте 50 Гц 187 - 242 |            |  |  |
| 9. Мощность, потребляемая от сети питания, ВА, не более 2              |            |  |  |
| 10. Напряжение питания от резервного источника, В 12 - 24              |            |  |  |
| 11. Ток, потребляемый от источника питания, мА, не более 150           |            |  |  |
| 12. Степень защиты оболочки по ГОСТ 14254                              | IP20       |  |  |
| 13. Габаритные размеры, мм, не более 483x280x                          |            |  |  |
| 14. Масса, кг, не более 2,8                                            |            |  |  |
| 15. Средняя наработка на отказ (на один канал), ч, не менее 200000     |            |  |  |
| 16. Средний срок службы, лет, не менее 15                              |            |  |  |

# выполняемые функции

Контроллер термоплетей обеспечивает выполнение следующих функций:

- электропитание и считывание показаний цифровых преобразователей температуры типа DS18B20, DS18S20, объединённых в термоплети;

- передачу считанных показаний цифровых термометров во внешнее устройство по интерфейсу RS-485;

- световую индикацию включения питания;
- светодиодную индикацию подачи питания;

- диагностику неисправности термометров и светодиодную индикацию отказов.

# УСТРОЙСТВО И РАБОТА

Контроллер термоплетей состоит из следующих функциональных частей (рисунок 2):

- микроконтроллера;
- перезаписываемого постоянного запоминающего устройства;
- узла питания;
- гальванически разделенного интерфейса RS-485;
- элемента световой индикации.

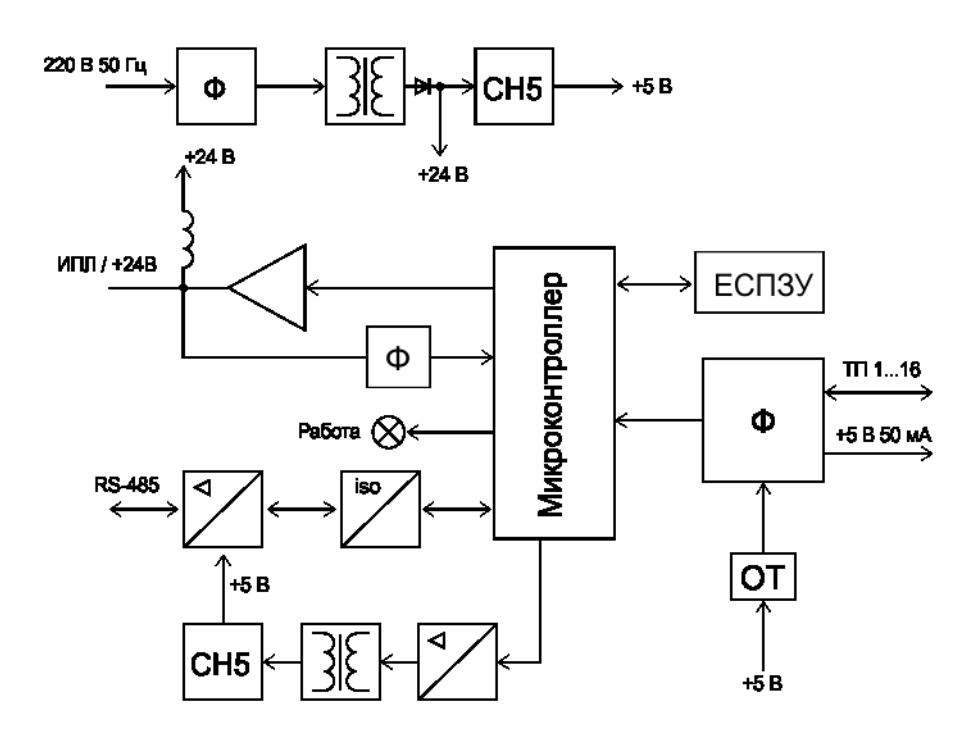

Рисунок 2 – Структурная схема блока управления

Напряжение питания 220В, 50Гц поступает на через выключатель «Питание» и фильтр от сетевых помех на сетевой понижающий трансформатор узла питания. Стабилизатор напряжения СН-5 формирует постоянное стабилизированное напряжение 5В для питания узлов контроллера. Контроллер также может получить питание от источник резервного питания (12-24) В, который подключается к специальному разъему.

Микроконтроллер является основным узлом схемы, реализующим на аппаратнопрограммном уровне все функции контроллера. Микроконтроллер считывает показания цифровых преобразователей температуры типа DS18B20, DS18S20, объединённых в термоплети, по 16-ти входам. DS18B20 обменивается данными с микроконтроллером по однопроводной линии связи, используя протокол интерфейса 1-Wire. Сигналы от термоплетей поступают на схему фильтрации и защиты от электромагнитных помех. Также контроллер формирует напряжение питания термометра (3 - 5) В, ток которого ограничен величиной 50 мА.

Каждый термометр, подключенный к контроллеру, имеет уникальный код. Эти коды сохраняются в постоянной памяти ЕСПЗУ. В случае отказа термометра или обрыва линии связи включается индикация – мигание светодиода на передней панели контроллера.

Интерфейс RS-485 состоит из приемопередатчика (драйвера), служащего для согласования уровней напряжения сигналов, а также схемы гальванического разделения сигналов. Питание драйвера осуществляется от стабилизатора напряжения +5 В, который подключен к выходу импульсного преобразователя напряжения, имеющего гальваническое разделение выходных цепей от остальных элементов схемы.

Вход питания 24 В имеет приемопередатчик специализированного последовательного интерфейса, позволяющего осуществлять передачу данных по одной и той же линии питания.

Металлический корпус контроллера состоит из дна и крышки, на которой расположена электронная плата. На передней панели расположены разъемы (16 шт.) для подключения

кабеля термоплетей, выключатель «Питание» с подсветкой, светодиодный индикатор нормальной работы / отказа, разъем интерфейса RS-485, разъем питания +24B. На задней стенке корпуса расположены держатель вставки плавкой и разъем шнура сети питания 220В. Габаритные размеры контроллера показаны на рисунке 3.

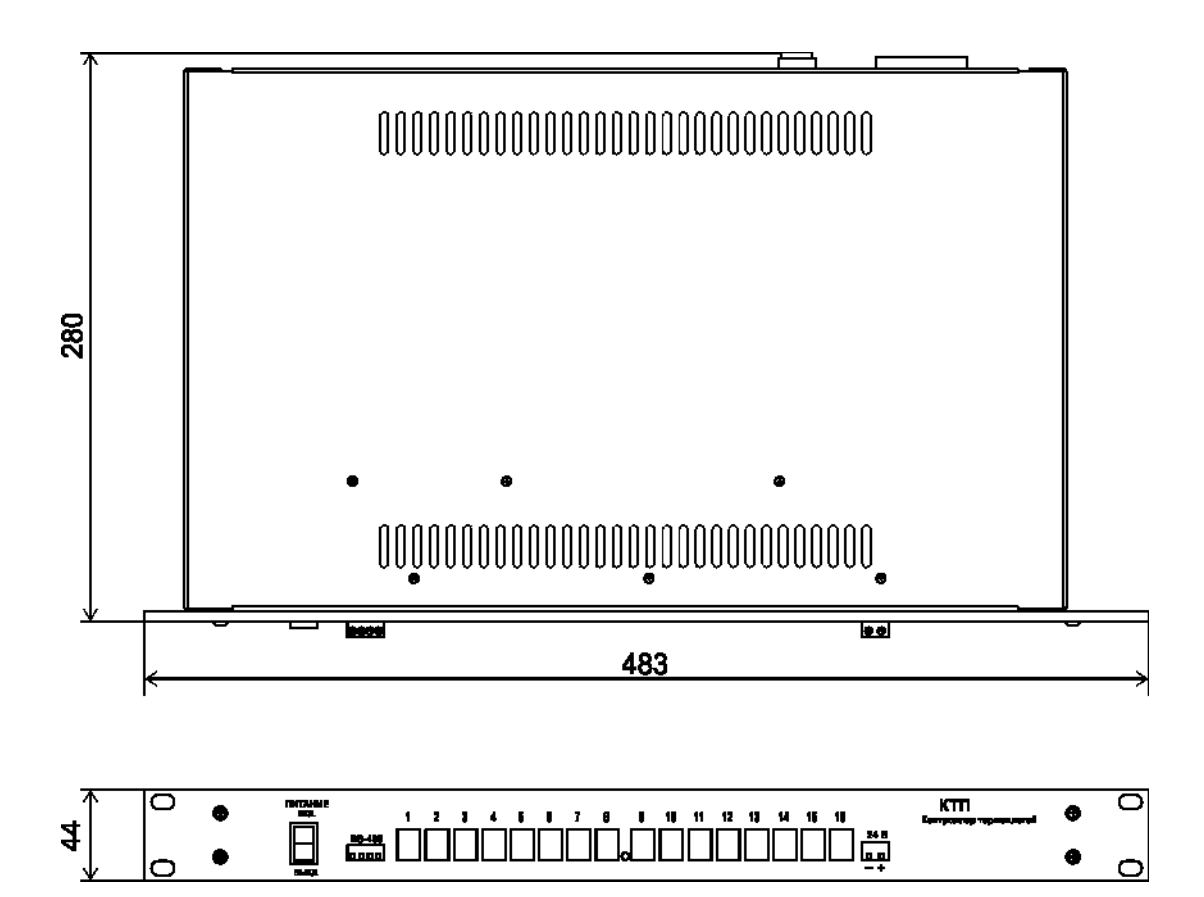

Рисунок 3 - Габаритные размеры контроллера термоплетей

#### СХЕМА ПОДКЛЮЧЕНИЯ

Контроллер термоплетей устанавливается в 19 дюймовую стойку (шкаф) телекоммуникационного оборудования. На задней стенке корпуса расположен разъем питания 220В 50Гц.

К разъему X1 подключается сеть питания 220В, 50Гц с цепью защитного заземления (рисунок 4).

К разъему X2 подключается кабель интерфейса RS-485. Выход интерфейса содержит защитные подтягивающие резисторы 10 кОм. При работе на длинные линии следует подключить к концам кабеля связи согласующие резисторы 120 Ом ± 5%, 0,25 Вт для исключения переотражений сигналов в кабеле. Экран кабеля следует заземлять в одной точке. Выход +5 В позволяет осуществить питание интерфейсной части внешнего устройства при токе до 100 мА. Разъем X2 имеет гальваническое разделение цепей от остальных разъемов контроллера.

К разъему ХЗ подключается сеть питания +(12-24) В. Это питание может быть как основным, так и резервным.

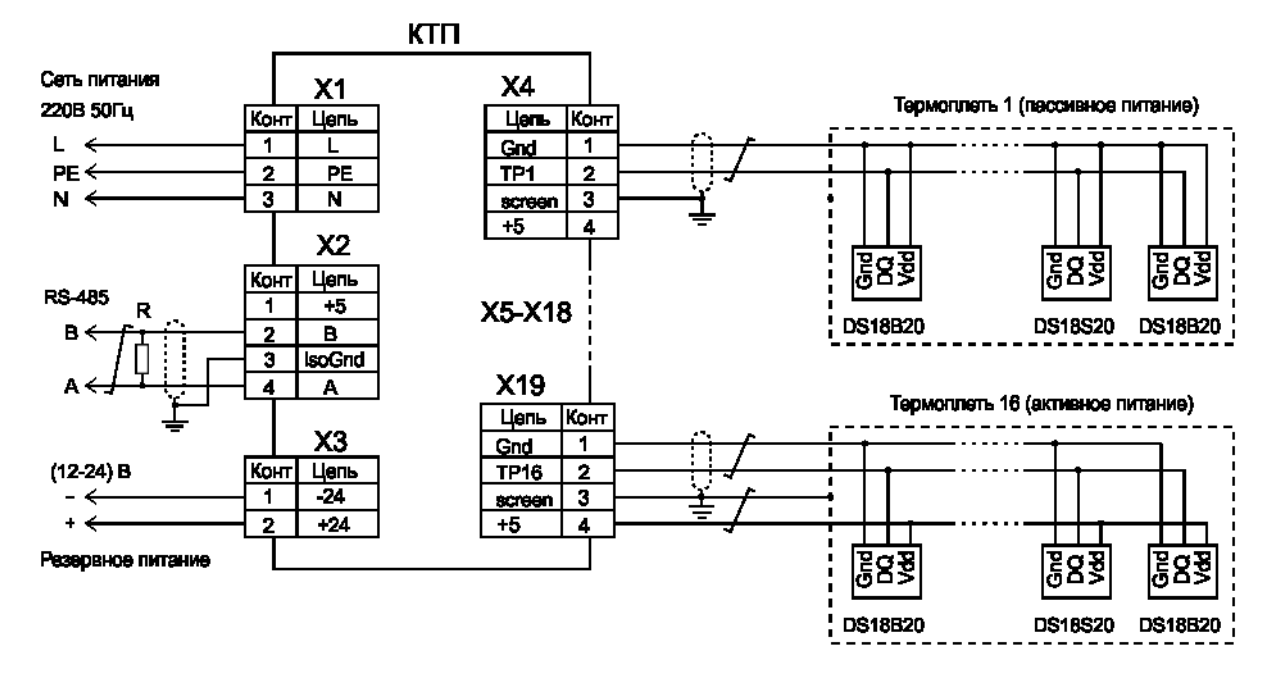

Рисунок 4 – Схема подключения контроллера термоплетей

К разъемам X4 – X19 подключаются термоплети, представляющие собой цифровые термометры DS18B20, DS18S20, подключенные к общей линии связи. Возможно подключение термоплети как по двухпроводной схеме, так и с отдельной линией напряжения питания. Экран кабеля связи следует заземлять в одной точке. Назначение контактов разъемов контроллера термоплетей приведено в таблице 2.

| Наимено-<br>вание<br>разъема | Номер<br>конт.                                | Описание                                                |  |  |
|------------------------------|-----------------------------------------------|---------------------------------------------------------|--|--|
| Питание                      | X1-1                                          | L – фаза питание                                        |  |  |
| 220B                         | X1 – 2                                        | РЕ — защитная земля (корпус)                            |  |  |
|                              | X1 – 3                                        | N — нейтраль                                            |  |  |
| RS-485                       | X2 – 1                                        | +5 – выход постоянного стабилизированного напряжения 5В |  |  |
| (гальван.                    |                                               | при токе до 100 мА                                      |  |  |
| развязка)                    | X2 – 2                                        | В – вход / выход В последовательной передачи данных     |  |  |
|                              | X2 – 3                                        | isoGnd – общий                                          |  |  |
|                              | X2 – 4                                        | А – вход / выход А последовательной передачи данных     |  |  |
| Питание                      | X3 – 1                                        | - 24В — вход питания (12-24) В минус                    |  |  |
| +24 B                        | X3 – 2                                        | + 24В – вход питания +(12-24) В плюс                    |  |  |
| ТП 1                         | X4 – 1                                        | Gnd – общий                                             |  |  |
|                              | X4 – 2                                        | ТР1 – вход / выход последовательной передачи данных TП1 |  |  |
|                              | X4 – 3                                        | screen — экран кабеля                                   |  |  |
|                              | X4 – 4                                        | +5В – напряжение питания термоплети 5В                  |  |  |
| ТП 2                         | X5 – 1                                        | Gnd – общий                                             |  |  |
|                              | X5 – 2                                        | TP2 – вход / выход последовательной передачи данных TП2 |  |  |
|                              | X5 – 3                                        | screen – экран кабеля                                   |  |  |
|                              | Х5 – 4 +5В – напряжение питания термоплети 5В |                                                         |  |  |

Таблица 2

Продолжение таблицы 2

| Наимено- | Номер   | Описание                                                   |  |
|----------|---------|------------------------------------------------------------|--|
| вание    | конт.   |                                                            |  |
| разъема  |         |                                                            |  |
| ТП 3     | X6 - 1  | Gnd – общий                                                |  |
|          | X6 – 2  | ТРЗ – вход / выход последовательной передачи данных ТПЗ    |  |
|          | X6 – 3  | screen — экран кабеля                                      |  |
|          | X6 – 4  | +5В — напряжение питания термоплети 5В                     |  |
| ТП 4     | X7 – 1  | Gnd – общий                                                |  |
|          | X7 – 2  | ТР4 — вход / выход последовательной передачи данных ТП4    |  |
|          | X7 – 3  | screen – экран кабеля                                      |  |
|          | X7 – 4  | +5В — напряжение питания термоплети 5В                     |  |
| ТП 5     | X8-1    | Gnd – общий                                                |  |
|          | X8 – 2  | ТР5 – вход / выход последовательной передачи данных TП5    |  |
|          | X8 – 3  | screen – экран кабеля                                      |  |
|          | X8 – 4  | +5В — напряжение питания термоплети 5В                     |  |
| ТП 6     | X9 – 1  | Gnd – общий                                                |  |
|          | X9 – 2  | ТР6 – вход / выход последовательной передачи данных ТП6    |  |
|          | X9 – 3  | screen – экран кабеля                                      |  |
|          | X9 – 4  | +5В — напряжение питания термоплети 5В                     |  |
| ТП 7     | X10-1   | Gnd – общий                                                |  |
|          | X10 – 2 | ТР7 — вход / выход последовательной передачи данных ТП7    |  |
|          | X10 – 3 | screen – экран кабеля                                      |  |
|          | X10-4   | +5В — напряжение питания термоплети 5В                     |  |
| ТП 8     | X11 – 1 | Gnd – общий                                                |  |
|          | X11 – 2 | ТР8 – вход / выход последовательной передачи данных ТП8    |  |
|          | X11 – 3 | screen – экран кабеля                                      |  |
|          | X11-4   | +5В — напряжение питания термоплети 5В                     |  |
| ТП 9     | X12 – 1 | Gnd – общий                                                |  |
|          | X12 – 2 | ТР9— вход / выход последовательной передачи данных ТП9     |  |
|          | X12 – 3 | screen – экран кабеля                                      |  |
|          | X12 – 4 | +5В — напряжение питания термоплети 5В                     |  |
| ТП 10    | X13 – 1 | Gnd – общий                                                |  |
|          | X13 – 2 | ТР10 – вход / выход последовательной передачи данных       |  |
|          |         | тп10                                                       |  |
|          | X13 – 3 | screen – экран кабеля                                      |  |
|          | X13 – 4 | +5В — напряжение питания термоплети 5В                     |  |
| TП 11    | X14 – 1 | Gnd – общий                                                |  |
|          | X14 – 2 | ТР11 – вход / выход последовательной передачи данных       |  |
|          |         | ΤΠ11                                                       |  |
|          | X14 – 3 | screen – экран кабеля                                      |  |
|          | X14 - 4 | +5В — напряжение питания термоплети 5В                     |  |
| ТП 12    | X15 – 1 | Gnd – общий                                                |  |
|          | X15 – 2 | 2 ТР12 – вход / выход последовательной передачи данных ТП1 |  |
|          | X15 – 3 | screen – экран кабеля                                      |  |
|          | X15 – 4 | +5В – напряжение питания термоплети 5В                     |  |

Окончание таблицы 2

| Наимено-      | Номер      | Описание                                                 |
|---------------|------------|----------------------------------------------------------|
| вание         | конт.      |                                                          |
| разъема       |            |                                                          |
| ТП 13         | X16 – 1    | Gnd – общий                                              |
|               | X16 – 2    | ТР13 — вход / выход последовательной передачи данных ТП1 |
|               | X16 – 3    | screen – экран кабеля                                    |
|               | X16 – 4    | +5В – напряжение питания термоплети 5В                   |
| ТП 14         | X17 – 1    | Gnd – общий                                              |
|               | X17 – 2    | ТР14 – вход / выход последовательной передачи данных ТП1 |
|               | X17 – 3    | screen – экран кабеля                                    |
|               | X17 – 4    | +5В – напряжение питания термоплети 5В                   |
| ТП 15         | X18 – 1    | Gnd – общий                                              |
|               | X18 – 2    | ТР15 – вход / выход последовательной передачи данных ТП1 |
|               | X18 – 3    | screen – экран кабеля                                    |
|               | X18 – 4    | +5В – напряжение питания термоплети 5В                   |
| ТП 16         | X19 – 1    | Gnd – общий                                              |
|               | X19 – 2    | ТР16 – вход / выход последовательной передачи данных ТП1 |
|               | X19 – 3    | screen – экран кабеля                                    |
|               | X19 – 4    | +5В – напряжение питания термоплети 5В                   |
| Суммарный ток | потреблени | я по всем цепям +5 В не более 50 мА                      |

Разъемы подключения интерфейса RS-485, питания +24В и термоплети (RJ14) приведены на рисунке 5.

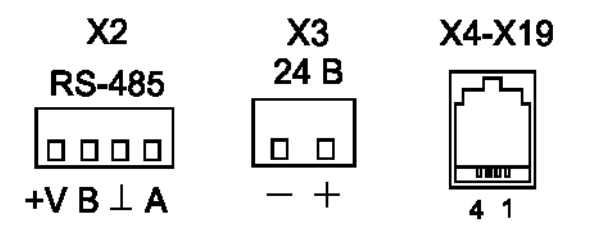

Рисунок 5 – Разъемы контроллера

# МАРКИРОВКА И ПЛОМБИРОВАНИЕ

Маркировка на передней панели контроллера термоплетей содержит:

- условное обозначение блока;

- надписи около элементов управления и разъемов.

Маркировка на задней панели контроллера термоплетей содержаит:

- товарный знак изготовителя;
- напряжение питания «Un», потребляемая мощность «Pn»;
- степень защиты оболочки «IP20»;
- заводской номер;

- дату выпуска;

- знаки обращения и соответствия системам сертификации.

Транспортная маркировка содержит основные, дополнительные, информационные надписи и манипуляционные знаки «Хрупкое, осторожно», «Беречь от влаги», «Штабелирование ограничено». Маркировка транспортной тары производится по ГОСТ 14192.

Пломбу на корпус устанавливает предприятие-изготовитель.

#### УПАКОВКА

Контроллер и эксплуатационная документация упакованы в полиэтиленовый пакет и потребительскую тару из гофрированного картона по ГОСТ 9142.

# **КОМПЛЕКТНОСТЬ**

Состав комплекта поставки контроллера:

- контроллер термоплетей КТП в кол. 1 шт.;
- соединитель в кол. 16 шт.;
- сетевой шнур в кол. 1 шт.;
- руководство по эксплуатации в кол. 1 экз. (по заказу);
- формуляр в кол. 1 экз.

# УКАЗАНИЯ ПО ЭКСПЛУАТАЦИИ

#### Указания мер безопасности

Внимание! Внутри корпуса контроллера присутствует опасное для жизни переменное напряжение 220В, 50Гц!

К монтажу контроллера допускаются лица, имеющие необходимую квалификацию, изучившие руководство по эксплуатации, прошедшие инструктаж по технике безопасности на рабочем месте.

Не допускается применение контроллера в условиях агрессивных или взрывоопасных сред.

Монтаж и подключение разъемов, замену плавкой вставки производить только при снятом напряжении питания. Ремонт и замену элементов производить только при снятом напряжении питания.

При монтаже, пусконаладочных работах и эксплуатации необходимо руководствоваться следующими документами:

- «Правилами устройства электроустановок» ПУЭ;

- «Межотраслевыми правилами по охране труда (правила безопасности) при эксплуатации электроустановок» ПОТ Р М-016-2001;

- «Правилами технической эксплуатации электроустановок потребителей»;

- действующими на предприятии инструкциями по охране труда, технике безопасности и пожарной безопасности.

#### Установка и подключение

Контроллер устанавливают в типовую 19 дюймовую стойку (шкаф). Место установки, в общем случае, должно отвечать следующим требованиям:

- соответствовать условиям эксплуатации;

- отсутствие мощных электромагнитных полей;
- защищенное от прямого воздействия атмосферных осадков;
- удобное для монтажа и обслуживания;
- исключающее механические повреждения;
- расстояние более 0,5 м от отопительных систем.

При монтаже запрещается:

- оставлять корпус со снятой крышкой;
- сверлить дополнительные проходные отверстия в корпусе.

Перед монтажом выдержать контроллер в помещении не менее 8 ч, если транспортирование производилось при температуре воздуха меньше 0 °C.

Перед монтажом необходимо проверить:

- комплектность согласно эксплуатационной документации;

- отсутствие повреждений корпуса, разъемов и маркировки.

Закрепить корпус контроллера при помощи четырех винтов на шасси стойки.

Подключить шнур сети питания 220В, 50 Гц к разъему X1 на задней стенке контроллера. В случае питания от источника постоянного напряжения подать напряжение (12-24) В на разъем X3, подключив провода в соответствии со схемой подключения. Рекомендуемое сечение жилы кабеля 0,75 мм<sup>2</sup>.

Подключить кабель интерфейса RS-485 к разъему X2, в соответствии со схемой подключения. Установить резистор 120 Ом ±5% 0,25 Вт на конец кабеля «витая пара», если кабель интерфейса имеет длину более 25 м. Экран кабеля рекомендуется заземлять только в одной точке.

Подключить кабель термоплети к разъемам X4 – X19, используя соединители, входящие в комплект поставки. Разводку кабеля термоплети рекомендуется выполнить в типовой клеммной коробке. Термоплеть может быть подключена как по двухпроводной схеме, так и с отдельной линией питания, в соответствии со схемой подключения.

Кабели следует выбирать минимально-возможной длины.

Проверить правильность подключения жил кабелей и проводов.

Закрепить кабели в отверстиях на шасси стойки при помощи пластиковых хомутов.

#### Подготовка к работе

Перед использованием контроллера необходимо назначить адрес устройству в интерфейсе Modbus RTU и номера термометров в плети. Для настройки используется программа «RASOS».

#### Подключение к устройству

Контроллер термоплетей подключается к компьютеру по интерфейсу RS-485 через переходник USB/RS-485 (рисунок 6). Для работы переходника необходимо установить драйвер, который устанавливается автоматически и на компьютере появляется новый СОМ-порт.

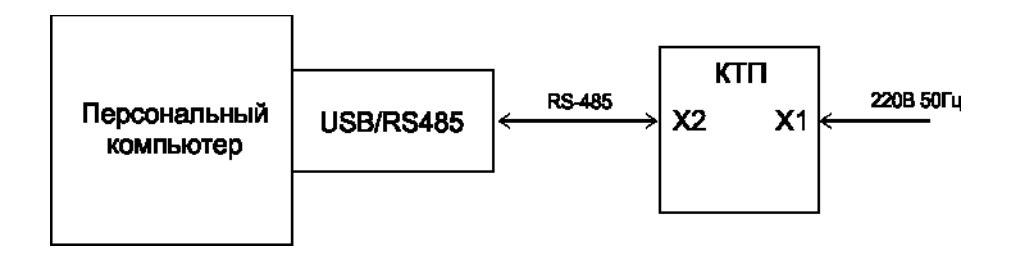

Рисунок 6 – Подключение контроллера термоплетей к персональному компьютеру

Запустить программу RASOS. Откроется основное окно (рисунок 7).

| <del>6</del>       | RASOS          | ® «Lite» 3.94 Режи                       | м приборс  | B   | - 🗆 🗙      |
|--------------------|----------------|------------------------------------------|------------|-----|------------|
| Файл <u>Р</u> ежим | Приборы Дополн | ительно По <u>м</u> ощь<br><b>Помощь</b> | <b>D</b> 🔤 |     |            |
| Название           | Тип прибора    | Подключение                              | Адрес      | S/N | Директория |
|                    |                |                                          |            |     |            |
|                    |                |                                          |            |     |            |
|                    |                |                                          |            |     |            |
|                    |                |                                          |            |     |            |
|                    |                |                                          |            |     |            |
|                    |                |                                          |            |     |            |
|                    |                |                                          |            |     |            |

Рисунок 7 – Основное окно программы RASOS

Открыть пункт меню «Приборы». Выбрать пункт «Контроллер термоплетей КТП» (рисунок 8).

#### ЕСАН.426441.026РЭ

| <b>6</b>                   |                                                                                        | RASOS® «Lite» 3                                                                                                    | 3.94 Режим                         | и пр | риборо | в   | -    |       | ×    |
|----------------------------|----------------------------------------------------------------------------------------|----------------------------------------------------------------------------------------------------|------------------------------------|------|--------|-----|------|-------|------|
| <u>Ф</u> айл <u>Р</u> ежим | <u>П</u> риборы                                                                        | Дополнительно                                                                                                    | По <u>м</u> ощь                    |      |        |     |      |       |      |
| Приборы [0]<br>Название    | Тепло<br>Водос<br>Элект<br>Счетч<br>Лифто<br>Блоки<br>Устро<br>Сигна<br>Датчи<br>Модул | еодосчетчики<br>четчики<br>росчетчики<br>ики газа<br>овые контроллеры<br>орегуляторы<br>бесперебойного пи<br>йства с интерфейсои<br>лизатор метана МГА<br>ки системы ПАСКАЈ<br>пь BMD-DIN | итания<br>м Ethernet<br>A-12<br>ЛЬ |      | l 💭    | S/N | Дире | кторі | 49 I |
| <                          | Устро<br>Контр                                                                         | йство КПУ<br>оллер термоплетей                                                                                                    | ктп                                |      |        |     |      |       | >    |

Рисунок 8 – Выбор пункта меню «Контроллер термоплетей КТП»

Выбрать способ подключения: локальный порт и номер порта, появившийся в системе после установки переходника USB/RS-485 (рисунок 9).

| <del>6</del> | Выбор           | СОМ порта                  | × |
|--------------|-----------------|----------------------------|---|
| Локальны     | й порт          | Сетевой порт               |   |
| Порт         | Порт Устройство |                            |   |
| COM1         | \Devic          | e\Serial0                  |   |
| COM4         | \Devic          | e\VCP1                     |   |
|              |                 |                            |   |
|              |                 |                            |   |
|              |                 |                            |   |
|              |                 |                            |   |
|              |                 |                            |   |
| <b>√</b> 0   | K               | <b>X</b> О <u>т</u> менить |   |

Рисунок 9 – Выбор СОМ-порта

Далее следует указать адрес контроллера термоплетей в интерфейсе RS-485 (рисунок 10).

| <del></del> | MODBUS адрес контроллера        |            |  |  |  |
|-------------|---------------------------------|------------|--|--|--|
|             |                                 |            |  |  |  |
| 50          |                                 |            |  |  |  |
|             |                                 |            |  |  |  |
|             | <ul> <li>✓ O<u>K</u></li> </ul> | 💢 Отменить |  |  |  |
|             |                                 |            |  |  |  |

Рисунок 10 – Ввод адреса контроллера

Если адрес указан неверно, или контроллер не найден, то необходимо в открывшемся окне КТП выбрать меню «Настройка» (рисунок 11). В меню «Настройка» выбрать скорость передачи данных по RS-485 равной 38400 бит/с.

| <b>6</b>   |                                |   | КТП    | [COM4 |
|------------|--------------------------------|---|--------|-------|
| Файл Поиск | Настройка                      |   |        |       |
|            | Скорость MODBUS                |   | 19200  |       |
|            | Таймаут обмена                 | • | 38400  | [     |
|            | Количество попыток обмена      |   | 57600  | [     |
| Обновить   | Панель сообщений               | _ | 115200 |       |
|            | Создать ярлык на рабочем столе | E | -      |       |
| 22         |                                | - |        |       |

Рисунок 11 – Задание скорости передачи данных по RS-485.

Также установить таймаут ответа 150 мс (рисунок 12).

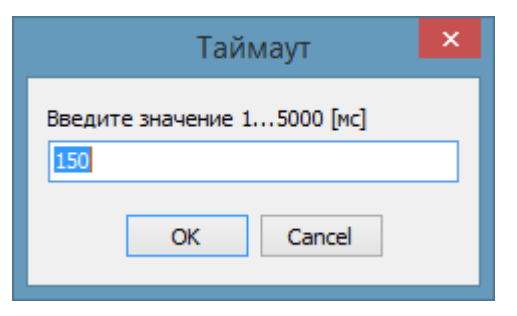

Рисунок 12 – Задание величины таймаута

Установить количество попыток передачи данных равным 5 (рисунок 13).

| Колич. попыток 🛛 🗙   |
|----------------------|
| Введите значение 150 |
| 5                    |
| OK Cancel            |

Рисунок 13 – Задание количество попыток передачи

Затем в окне КТП выбрать пункт меню «Поиск/По всем адресам» (рисунок 14).

| <b>%</b> |      |                              |     |  |  |  |
|----------|------|------------------------------|-----|--|--|--|
| Файл     | Поис | к Настройка                  |     |  |  |  |
|          |      | По адресу                    | н.4 |  |  |  |
| 1        |      | 1о широковещательному адресу |     |  |  |  |
|          |      | По всем адресам              |     |  |  |  |
| 0        |      | Начать поиск с адреса        |     |  |  |  |
|          | 0    |                              |     |  |  |  |

Рисунок 14 – Поиск контроллера по всем адресам

Поиск занимает некоторое время, по окончании поиска выводится окно с адресом найденного контроллера (рисунок 15).

| Поиск ×            |
|--------------------|
| Обнаружены КТП: 50 |
| ОК                 |

Рисунок 15 – Обнаружено устройство КТП с адресом 50

Также адрес и другие параметры контроллера отображаются в нижнем левом углу основного окна (рисунок 16).

| A REAL PROPERTY AND A REAL PROPERTY AND A REAL |
|----------------------------------------------------------------------------------------------------|
| Адрес: 50                                                                                                    |
| ПО: 0.1                                                                                                    |
| КС ПО: 912C                                                                                                    |
| HWID: 00AD                                                                                                    |
| S/N: 65280-65535                                                                                                    |

#### Рисунок 16 – Основные параметры контроллера

| Адрес | - адрес в интерфейсе RS-485                                          |
|-------|----------------------------------------------------------------------|
| ПО    | - номер версии встроенного программного обеспечения контроллера      |
| КС ПО | - контрольная сумма встроенного программного обеспечения контроллера |
| HWID  | - номер версии аппаратной части                                      |
| S/N   | - заводской номер контроллера                                        |

Чтобы прервать поиск следует нажать на кнопку «Остановить» (рисунок 17).

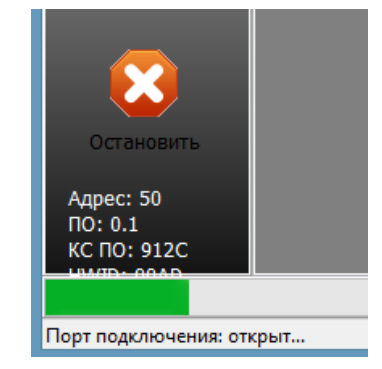

Рисунок 17 – Кнопка останова поиска устройства.

#### Внесение термометров в память устройства

Все термометры DS18b20, объединенные в термоплети, должны быть внесены в память контроллера. Соответствие порядкового номера термометра, номера плети и его идентификационного номера задается вручную. Для этого подключить термоплеть к требуемому входу, например, входу 1 на передней панели контроллера, в соответствии со схемой подключения (рисунок 4).

После завершения поиска контроллера по адресу откроется окно со списком подключенных термометров. Для примера к контроллеру подключены 3 термометра к линии 1 и 8 термометров к линии 2 (рисунок 18). Отображаются значения температуры, в градусах Цельсия, измеренные термометрами. Цвет фона зависит от температуры: синий - более отрицательная, красный – более положительная.

| N₽ | Лин.1 | Лин.2 | Лин.3 | Лин.4 |
|----|-------|-------|-------|-------|
|    | 21,8  | 25,1  |       |       |
|    | 21,8  | 10,1  |       |       |
| 3  | 21,8  | 0,5   |       |       |
| 4  |       | 0,0   |       |       |
| 5  |       | -0,5  |       |       |
| 6  |       | -10,1 |       |       |
| 7  |       | -25,1 |       |       |
| 8  |       | -55,0 |       |       |

# ЕСАН.426441.026РЭ

| <b>6</b>                                                              |       |        |       |       |        |       | КТП   | [COM  | 4]    |       |        |        |                 |        |        | - 🗆    | ×      |
|-----------------------------------------------------------------------|-------|--------|-------|-------|--------|-------|-------|-------|-------|-------|--------|--------|-----------------|--------|--------|--------|--------|
| <u>Ф</u> айл <u>П</u> оиск Наст                                       | ройка |        |       |       |        |       |       |       |       |       |        |        |                 |        |        |        |        |
|                                                                       | N♀    | Лин.1  | Лин.2 | Лин.3 | Лин.4  | Лин.5 | Лин.6 | Лин.7 | Лин.8 | Лин.9 | Лин.10 | Лин.11 | Лин <b>.</b> 12 | Лин.13 | Лин.14 | Лин.15 | Лин.16 |
|                                                                       |       | -121,9 | 25,1  |       |        |       |       |       |       |       |        |        |                 |        |        |        |        |
|                                                                       |       | -122,0 | 10,1  |       |        |       |       |       |       |       | _      |        | _               | _      |        | _      |        |
| Обновить                                                              | 3     | 22,1   | 0,5   |       |        |       |       |       |       |       |        |        |                 |        |        |        |        |
|                                                                       | 4     |        | 0,0   |       |        |       |       |       |       |       |        |        |                 |        |        |        |        |
| 2                                                                     | 5     |        | -0,5  |       | -      | -     |       |       |       | _     | _      | _      | -               | -      | _      | -      |        |
|                                                                       | 6     |        | -10,1 |       |        |       |       |       |       |       |        |        |                 |        |        |        |        |
| Редактор линии                                                        | 7     |        | -25,1 |       |        |       |       |       |       |       |        |        |                 |        |        |        |        |
|                                                                       | 8     |        | -55,0 | _     | -      | -     | -     | -     | _     | -     | -      | -      | -               | -      | -      | -      |        |
| *                                                                     |       |        |       |       |        |       |       |       |       |       |        |        |                 |        |        |        |        |
| Закрыть                                                               |       |        |       |       |        |       |       |       |       |       |        |        |                 |        |        |        |        |
| Адрес: 50<br>ПО: 0.1<br>КС ПО: 912С<br>HWID: 00AD<br>S/N: 65280-65535 |       |        |       |       | Итение |       | 02    |       |       |       |        |        |                 |        |        |        |        |

Рисунок 18 – Основное окно контроллера

Чтобы добавить новую термоплеть следует в таблице выбрать любую ячейку этой

плети (подсвечивается синим фоном) и нажать на кнопку «Редактор линии» Редактор линии

Откроется окно редактора линий термоплетей (рисунок 19). В окне слева расположены кнопки режимов работы, таблица термометров и поле незарегистрированных термометров (справа).

|      | - просмотр следующих / предыдущих 16 термометров; |
|------|---------------------------------------------------|
|      | - обновить показания термометров;                 |
|      | - поиск подключенных термометров;                 |
| Ø    | - показать с наибольшей температурой;             |
| 1000 | - упорядочить по температуре;                     |
|      | - сохранить изменения в памяти прибора;           |
| *    | - закрыть окно.                                   |

| <b>6</b> |              |      | Редактор лин   | ии 3 — 🗆 🗙  |
|----------|--------------|------|----------------|-------------|
|          | 1            |      |                |             |
|          | 2            |      |                |             |
|          | 3            |      |                |             |
|          | 4            |      |                |             |
| $\geq$   | 5            |      |                |             |
|          | 6            |      |                |             |
|          | 7            |      |                |             |
| Ø        | 8            |      |                |             |
| 1000     | 9            |      |                |             |
|          | 10           |      |                |             |
|          | 11           |      |                |             |
|          | 12           |      |                |             |
|          | 13           |      |                |             |
| × 1      | 14           |      |                |             |
|          | 15           |      |                |             |
|          | 16           |      |                |             |
|          |              |      |                |             |
| Датчико  | <br>ов в КТГ | 1: 0 | Расположено: 0 | Осталось: 0 |

Рисунок 19 – Окно редактора линий

Для начала поиска новых термометров в окне редактора линии с требуемым номером.

например №3, нажать на кнопку поиска « В окне справа появятся незарегистрированные термометры (рисунок 20).

#### ЕСАН.426441.026РЭ

| <b>6</b> |              |     |         | Редакто  | ор лин | ии 1      | -               |          | ×   |
|----------|--------------|-----|---------|----------|--------|-----------|-----------------|----------|-----|
|          | 1            |     |         |          |        | ERR       | F1-00-00-07-DF- | C0-43-28 |     |
|          | 2            |     |         |          |        | ERR       | 77-00-00-07-DE- | 0B-53-28 |     |
|          | 3            |     |         |          |        | ERR       | 6F-00-00-07-DE- | EE-CB-28 |     |
|          | 4            |     |         |          |        |           |                 |          |     |
| $\sim$   | 5            |     |         |          |        |           |                 |          |     |
|          | 6            |     |         |          |        |           |                 |          |     |
|          | 7            |     |         |          |        |           |                 |          |     |
| Ø        | 8            |     |         |          |        |           |                 |          |     |
| 0.60     | 9            |     |         |          |        |           |                 |          |     |
|          | 10           |     |         |          |        |           |                 |          |     |
|          | 11           |     |         |          |        |           |                 |          |     |
|          | 12           |     |         |          |        |           |                 |          |     |
|          | 13           |     |         |          |        |           |                 |          |     |
| × 1      | 14           |     |         |          |        |           |                 |          |     |
|          | 15           |     |         |          |        |           |                 |          |     |
|          | 16           |     |         |          |        |           |                 |          |     |
|          |              |     |         |          |        |           |                 |          |     |
| Датчико  | <br>рв в КТП | : 0 | Располо | ожено: 0 |        | Осталось: | 3               |          | .:: |

Рисунок 20 – Найдены новые термометры

Каждый термометр отображается в виде строки:

**ERR F1-00-00-07-DF-C0-43-28**, содержащей его код-идентификатор. ERR – здесь означает, что данные от термометра не получены (не подключен термометр или данные не обновлены). Для автоматического обновления показаний установить галочку «Автообновление» в контекстном меню в поле незарегистрированных датчиков. Там же можно задать период обновления данных (рисунок 21).

| Период обновления 🛛 🗙   |
|-------------------------|
| Введите значение 10 [c] |
| OK Cancel               |

Рисунок 21 – Период обновления данных термометров

+21,4 F1-00-00-07-DF-C0-43-28 - отображение термометра с идентификатором F1-00-00-07-DF-C0-43-2 и измеренной температурой +21,4 °C.

Затем необходимо расположить термометры из поля незарегистрированных датчиков в таблицу термоплети. Для этого перетащить «мышкой» требуемый термометр в нужную строку таблицы (рисунок 22).

| <b></b>      |          |      | Редакто             | ор лин | ии 1                    | - 🗆 | × |
|--------------|----------|------|---------------------|--------|-------------------------|-----|---|
|              | 1        | ERR  | F1-00-00-07-DF-C0-4 | 13-28  |                         |     |   |
|              | 2        | ERR  | 77-00-00-07-DE-0B-  | 53-28  |                         |     |   |
|              | 3        |      |                     | ERR    | 6F-00-00-07-DE-EE-CB-28 | ]   |   |
|              | 4        |      |                     |        |                         |     |   |
| $\mathbf{i}$ | 5        |      |                     |        |                         |     |   |
|              | 6        |      |                     |        |                         |     |   |
|              | 7        |      |                     |        |                         |     |   |
| Ø            | 8        |      |                     |        |                         |     |   |
| 11401        | 9        |      |                     |        |                         |     |   |
|              | 10       |      |                     |        |                         |     |   |
|              | 11       |      |                     |        |                         |     |   |
|              | 12       |      |                     |        |                         |     |   |
|              | 13       |      |                     |        |                         |     |   |
|              | 14       |      |                     |        |                         |     |   |
|              | 15       |      |                     |        |                         |     |   |
|              | 16       |      |                     |        |                         |     |   |
|              |          |      |                     |        |                         |     |   |
| Датчико      | ов в КТГ | 1: 0 | Расположено: 2      |        | Осталось: 1             |     | : |

Рисунок 22 – Заполнение таблицы термоплети

Термометры должны быть расположены в таблице таким образом, что первый в таблице соответствует первому термометру в плети и т.д. Если известны идентификаторы датчиков, то просто расположить их в соответствии с описанием плети. Иначе, следует нагреть первый термометр феном и нажать на кнопку отображения датчика с наибольшей

температурой « Вагретый термометр переместиться в самый верх таблицы (рисунок 23). Переместить «мышкой» этот термометр в требуемую строку таблицы. Аналогично заполнить все остальные строки таблицы.

| <b>6</b> |   | Редактор лин   | нии 1        |                |            | × |
|----------|---|----------------|--------------|----------------|------------|---|
|          | 1 | +30,3 6F-00-00 | -07-DE-EE-CB | -28            |            |   |
|          | 2 |                |              |                |            |   |
|          | 3 |                |              |                |            |   |
|          | 4 |                | 105.4        | 77 00 00 07 05 | 00 50 00   | 1 |
| $\geq$   | 5 |                | +25,1        | //-00-00-0/-DE | :-08-53-28 |   |
|          | 6 |                | +24,6        | F1-00-00-07-DF | -C0-43-28  |   |
|          |   |                |              |                |            |   |

Рисунок 23 – Найден термометр с наибольшей температурой

Таким образом, будет заполнена таблица, в которой имеется однозначное соответствие номера термометра в плети и номера строки в таблице. Нажать на кнопку

🔜 записи в память устройства (рисунок24).

| <del>6</del>      |    | Редактор линии 1 😑 🗖          | ×      |
|-------------------|----|-------------------------------|--------|
|                   | 1  | +21,4 F1-00-00-07-DF-C0-43-28 |        |
|                   | 2  | +21,3 77-00-00-07-DE-0B-53-28 | ]      |
|                   | 3  | +21,3 6F-00-00-07-DE-EE-CB-28 | ]      |
|                   | 4  |                               |        |
| $\geq$            | 5  |                               |        |
|                   | 6  |                               |        |
|                   | 7  |                               |        |
| Ø                 | 8  |                               |        |
| 1660              | 9  |                               |        |
|                   | 10 |                               |        |
|                   | 11 |                               |        |
|                   | 12 |                               |        |
|                   | 13 |                               |        |
| ×                 | 14 |                               |        |
| Датчиков в КТП: 3 |    | : 3 Расположено: 3            | Ост "н |

Рисунок 24 – Термометры расположены в требуемом порядке

Выйти из окна редактора линий.

В контекстном меню основного окна имеется возможность сохранить таблицу термометров в файлы: текстовый, CSV, Ecxel (рисунок 25).

| N₽ | Лин.1 | Лин.2  | Лин.3                                    | Лин.4 | Лин.5 | Лин.6 | Лин <b>.</b> 7 | Лин |
|----|-------|--------|------------------------------------------|-------|-------|-------|----------------|-----|
|    | 21    | Редак  | Редактор линии                           |       |       |       |                |     |
|    | 21    | 24680  |                                          |       |       |       |                |     |
| 3  | 21    | Skello | органскотовый файл                       |       |       |       |                | - 1 |
| 4  |       | Экспо  | Экспорт в CSV - фаил для Microsoft Excel |       |       |       |                |     |
| 5  | _     | Skelio | Skchopt B Microsoft Ecxel                |       |       |       |                |     |
| 6  |       | -10,1  |                                          |       |       |       |                |     |
| 7  |       | -25,1  |                                          |       |       |       |                |     |
| 8  |       | -55,0  |                                          |       |       |       |                |     |

Рисунок 25 – Экспорт таблицы термометров в файл

#### Смена адреса

Смена адреса контроллера в интерфейсе RS-485 производится при помощи персонального компьютера, с установленной программой RASOS. Подключить к компьютеру контроллер по интерфейсу RS-485 при помощи адаптера USB-RS485. Запустить программу RASOS. Выполнить поиск контроллера и открыть основное окно. В меню «Файл» выбрать пункт «Смена адреса» (рисунок 26).

| <del>《</del> |               |       |       |      |      |      |       |
|--------------|---------------|-------|-------|------|------|------|-------|
| ¢            | райл          | Поиск | Настр | ойка |      |      |       |
|              | Смена адреса  |       |       |      |      | ін.1 | Лин.2 |
|              | Обновление ПО |       |       | 4,4  | 25,1 |      |       |
|              | Записать S/N  |       |       |      | 4,0  | 10,1 |       |
|              | Закрыть 3     |       |       | 3,7  | 0,5  |      |       |
| h            |               | _     |       | 4    |      | 1    | 0,0   |
|              | r             | S     |       | 5    |      |      | -0,5  |

Рисунок 26 – Меню «Файл» основного окна программы настройки

В открывшемся окне ввести новый адрес, который необходимо задать контроллеру (рисунок 27).

| <b>6</b> | Введите новый адрес от 1 до 247 🛛 🛛 📩 |          |     |
|----------|---------------------------------------|----------|-----|
|          |                                       |          |     |
| 51       |                                       |          | - 1 |
|          | e or                                  |          |     |
|          |                                       | Отменитв |     |

Рисунок 27 – Ввод нового адреса контроллера

#### Порядок работы

Для включения контроллера перевести выключатель питания в положение «Вкл». Проверить свечение встроенного индикатора «Питание».

Контроллер термоплетей работает в автоматическом режиме и не нуждается в какихлибо действиях эксплуатирующего персонала.

Работоспособное состояние контроллера отображается непрерывным свечением зеленого индикатора на передней панели корпуса. В случае возникновения отказов, таких как неисправность термометра, обрыв или короткое замыкание термоплети, зеленый индикатор мигает.

# Проверка работоспособности

Индикатором исправного состояния контроллера служит непрерывное свечение зеленого светодиода на передней панели его корпуса.

Проверка работоспособности контроллера производится при помощи персонального компьютера, с установленной программой RASOS. Подключить к компьютеру контроллер по интерфейсу RS-485 при помощи адаптера USB-RS485. Запустить программу RASOS. Выполнить поиск контроллера и открыть основное окно.

Проверить отображение всех подключенных термометров для плетей 1 -16 (рисунок 28). Не должно быть сообщений ERR в таблице термометров. Значения температуры должны находиться в области рабочего диапазона.

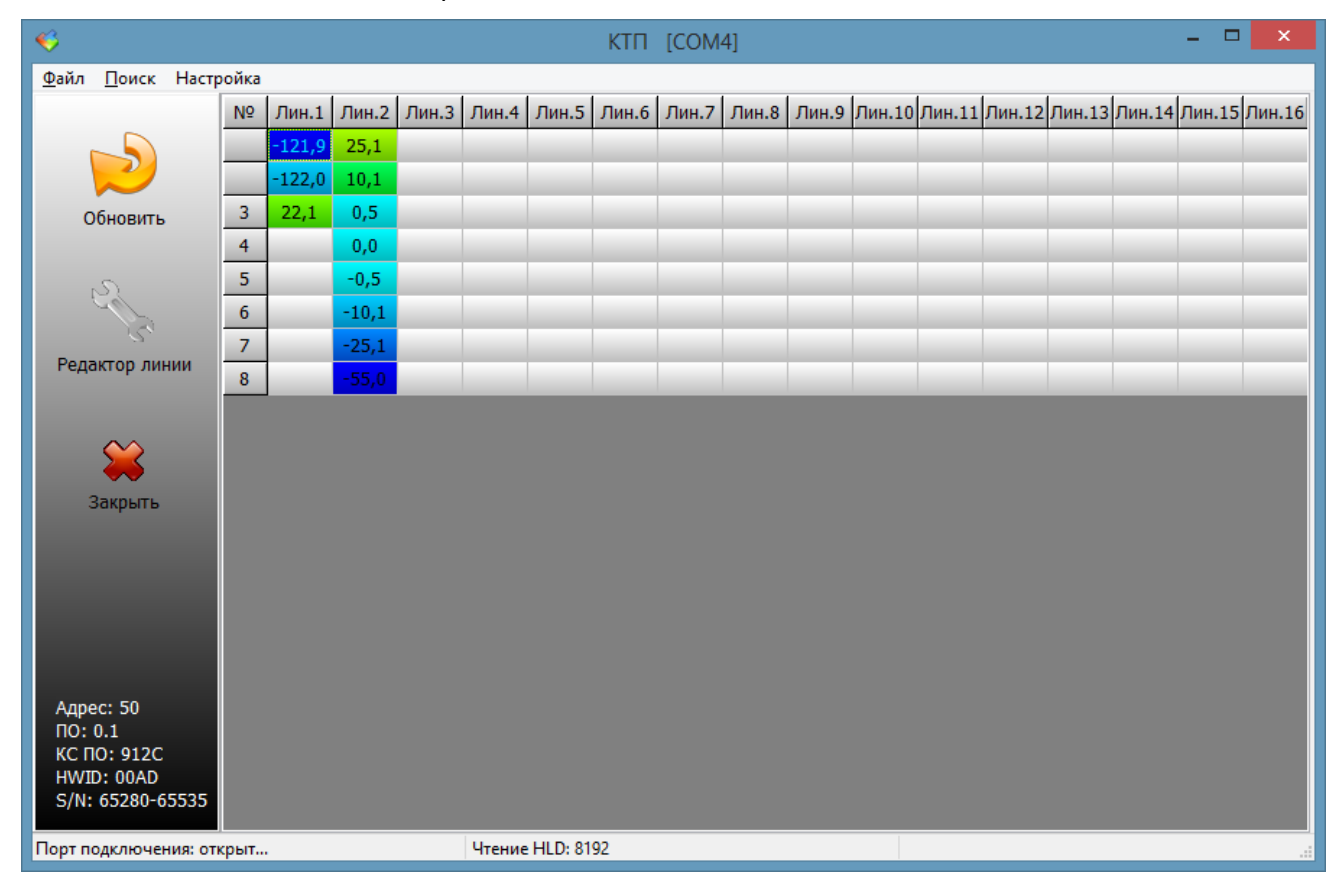

Рисунок 28 – Отображение подключенных термоплетей

Отключить термоплеть от разъема контроллера. Проверить мигание светодиодного индикатора на передней панели корпуса. Проверить в программе RASOS отображение неисправной плети (ERR).

## Определение основной абсолютной погрешности измерения температуры

Основная абсолютная погрешность измерения температуры определяется непосредственным сличением с эталонным термометром в термостатирующих устройствах.

Определение основной абсолютной погрешности измерения температуры проводится в следующих пяти температурных точках: 0 °C, 25 °C, 55 °C.

Нулевую точку для поверяемого термометра определяют в нулевом термостате, остальные точки проверяются в термостате.

Скорость изменения температуры в термостате должна быть не более 0,1 °C за 10 мин.

Предельное отклонение температуры по объему камеры должно быть не более ±0,1 °С.

Основная абсолютная погрешность измерения температуры эталонного термометра должна быть не более ±0,1 °C.

При проведении проверки проделать следующие операции:

1) поместить термоплеть и эталонный термометр в камеру термостата;

2) установить в термостате температуру, соответствующую одному из значений: 0 °C, 25 °C, 55 °C; операции проводить в соответствии с эксплуатационной документацией на термостат;

3) выдержать термоплеть и эталонный термометр при этой температуре в течение 30 минут;

4) измерить температуру в термостате по показаниям программы RASOS (Ti) и эталонным термометром (To);

5) повторить измерения трижды с интервалом 1 мин;

6) рассчитать разность показаний ΔТ =To – Ті для каждого измерения и определить

7) среднее арифметическое  $\Delta$ Тср для трех измерений.

Проделать операции 2) - 7) для других значений температур.

Максимальное из полученных значений ∆Тср не должно превышать ±0,5 °С.

#### Техническое обслуживание

Работы по техническому обслуживанию контроллера должны проводиться обученным квалифицированным персоналом. Техническое обслуживание состоит из периодических проверок. Перечень работ по периодическому техническому обслуживанию системы приведен в таблице 3.

| Таблица | 3 |
|---------|---|
|---------|---|

| Наименование<br>работы и<br>периодичность | Порядок проведения                                                                                                    |
|-------------------------------------------|----------------------------------------------------------------------------------------------------|
| Внешний осмотр                            | При внешнем осмотре:                                                                                                    |
| (1 раз в 6 месяцев)                       | <ul> <li>визуально проверить отсутствие механических повреждений корпуса,</li> <li>элементов управления и индикации, разъемов, соединительных</li> <li>кабелей, наличие маркировки и пломб;</li> </ul> |
|                                           | <ul> <li>проверить надежность крепления разъемов и проводов в клеммах<br/>разъемов, ослабленные контакты подтянуть;</li> </ul>                                                                         |
|                                           | <ul> <li>протереть корпус влажной ветошью в случае чрезмерного накопления<br/>пыли и грязи.</li> </ul>                                                                                                 |
| Проверка                                  | При проверке работоспособности:                                                                                                    |
| работоспособности<br>(1 раз в год)        | – проверить считывание показаний цифровых термометров;                                                                                                    |
|                                           | – проверить индикацию отказов.                                                                                                    |
| Проверка                                  | – отсоединить все внешние цепи от разъемов контроллера;                                                                                                    |
| сопротивления                             | – при помощи мегаомметра с испытательным напряжением 1000 В                                                                                                    |

| изоляции (1 раз в 3<br>года) | измерить сопротивление изоляции между соединенными вместе контактами 1 и 3 разъема X1 и корпусом, которое должно быть не менее 10 МОм;                                                                                                    |
|------------------------------|----------------------------------------------------------------------------------------------------|
|                              | <ul> <li>– при помощи мегаомметра с испытательным напряжением 1000 В<br/>измерить сопротивление изоляции между соединенными вместе<br/>контактами 1 и 3 разъема X1 и соединенными вместе контактами<br/>разъема X2, которое должно быть не менее 10 МОм;</li> </ul>          |
|                              | <ul> <li>при помощи мегаомметра с испытательным напряжением 1000 В<br/>измерить сопротивление изоляции между соединенными вместе<br/>контактами 1 и 3 разъема X1 и соединенными вместе контактами<br/>разъемов X3; X4 - X19, которое должно быть не менее 10 МОм;</li> </ul> |

Перечень возможных неисправностей контроллера и способы их устранения приведены в таблице 4.

Таблица 4

| Признаки проявления<br>неисправности                                  | Возможные причины                                     | Действия по устранению неисправности                                                                                                    |
|-----------------------------------------------------------------------|-------------------------------------------------------|----------------------------------------------------------------------------------------------------|
| При включении<br>сетевого напряжения<br>220В индикатор не<br>светится | Перегорела вставка<br>плавкая                         | Проверить омметром и заменить вставку<br>плавкую в случае ее обрыва                                                                                   |
| Мигает светодиодный<br>индикатор                                      | Термометры плети<br>не внесены в память<br>устройства | При помощи программы RASOS<br>зарегистрировать все подключенные<br>термометры в память устройства                                                     |
|                                                                       | Неисправность<br>термометра в плети                   | При помощи программы RASOS определить<br>неисправный термометр. Неисправную<br>термоплеть заменить                                                    |
|                                                                       | Обрыв или<br>замыкание кабеля<br>плети                | Отсоединить термоплеть и контроллер от<br>кабеля связи, проверить кабель на обрыв<br>или замыкание при помощи омметра.<br>Подтянуть клеммные колодки. |
| Нет связи по<br>интерфейсу RS-485                                     | Обрыв или<br>замыкание кабеля<br>интерфейса           | Проверить кабель интерфейса на обрыв или<br>замыкание при помощи омметра. Подтянуть<br>клеммные колодки.                                              |
|                                                                       | Не верно заданы<br>параметры<br>интерфейса            | Установить требуемые адрес, скорость<br>передачи данных, формат посылки (8 бит, 1<br>стоп, нет четности) контроллера                                  |

# ПРАВИЛА ТРАНСПОРТИРОВАНИЯ И ХРАНЕНИЯ

Контроллер в упакованном виде следует транспортировать в крытых транспортных средствах в соответствии с правилами перевозки грузов, действующими на соответствующем виде транспорта. Механические воздействия и климатические условия при транспортировании не должны превышать допустимые значения:

- категория Л по ГОСТ 23170-78;

- температура окружающего воздуха от (-40 ... +55) °С;

- относительная влажность окружающего воздуха не более 95 % при +25 °C.

При транспортировании необходимо соблюдать меры предосторожности с учетом предупредительных надписей на транспортных ящиках. Расстановка и крепление ящиков в транспортных средствах должны обеспечивать их устойчивое положение, исключать возможность смещения ящиков и соударения.

Контроллер следует хранить в упакованном виде (допускается хранение в транспортной таре) в отапливаемых помещениях группы 1 (Л) по ГОСТ 15150-69 при отсутствии в воздухе кислотных, щелочных и других агрессивных примесей.

# СВЕДЕНИЯ О СЕРТИФИКАЦИИ

ЕВРАЗИЙСКИЙ ЭКОНОМИЧЕСКИЙ СОЮЗ ДЕКЛАРАЦИЯ О СООТВЕТСТВИИ

Регистрационный номер декларации о соответствии:

Дата регистрации декларации о соответствии:

Декларация о соответствии действительна включительно по: